# Como mudar o diretório de instalação do WHMCS

Neste artigo, você vai aprender como alterar o diretório de instalação do WHMCS, dividido em dois procedimentos para facilitar a compreensão.

### **Procedimento 1:**

| Certifi                                                                                                    | que-se de eliminar do seu diretório public_html qualquer elemento que possa gerar conflitos com o WHMCS.                 |
|----------------------------------------------------------------------------------------------------|----------------------------------------------------------------------------------------------------|
| Faça I                                                                                                    | login no <b>painel de administração</b> e altere a URL do sistema para http://www.yourdomain.com/directory/ (http://www. |
| yourde                                                                                                    | omain.com/ para root) em configuração > configurações gerais > geral > localização do sistema                            |
| Logo e                                                                                                    | em seguida, mova os seus arquivos de dentro de sua pasta para o diretório de sua escolha (o Gerenciador de Arquivos no   |
| cPane                                                                                                    | el facilita isso).                                                                                                    |
| Emita                                                                                                    | novamente seu WHMCS e digite o novo código de licença quando for solicitado ao acessar seu painel de administração.      |
| Por fim, exclua e adicione novamente quaisquer trabalhos Cron relacionados ao WHMCS que você esteja executando. A maioria dos<br>usuários terá a configuração cron de automação WHMCS (configuração > configurações de automação). Geralmente, também há<br>um trabalho cron para registradores de domínio. |                                                                                                    |
| Para atualizar a URL, é necessário modificar apenas o value:                                                                                                    |                                                                                                    |
| UPD2                                                                                                    | ATE `tblconfiguration` SET value='http://www.novaurle.com/novodiretório/' WHERE                                          |
| set1                                                                                                    | ting='SystemURL';                                                                                                    |
| UPD2                                                                                                    | ATE `tblconfiguration` SET value='http://www.novaurle.com/novodiretório/' WHERE                                          |
| set1                                                                                                    | ting='SystemSSLURL';                                                                                                    |

## **Procedimento 2:**

#### Exemplo:

- Diretório público do cliente: /home/\$nomeconta/public\_html
- Diretório (NOVO) do WHMCS: /home/\$nomeconta/public\_html/cliente

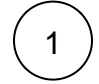

2

Para localizar o nome do Banco de Dados é necessário seguir com o seguinte comando:

```
root@vps [/home/negri/public_html]# find . -iname "*.php" | xargs grep "nomeconta_"
./painel/clientes/configuration.php:$db_username = 'nomeconta_whmc974';
./painel/clientes/configuration.php:$db_name = 'nomeconta_whmc974';find . -iname "*.php" | xargs
grep "nomeconta_
```

mysql> use nomeconta\_whmc974; Database changed

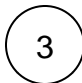

### Logo após, é só atualizar a URL. Lembre-se de modificar apenas o value.

```
UPDATE `tblconfiguration` SET value='http://www.novaurle.com/novodiretório/' WHERE
setting='SystemURL';
```

```
UPDATE `tblconfiguration` SET value='http://www.novaurle.com/novodiretório/' WHERE
setting='SystemSSLURL';
```

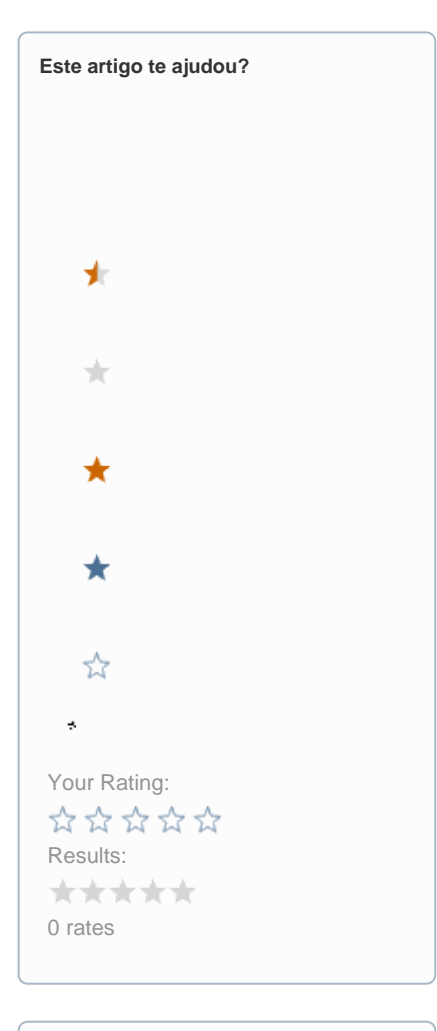

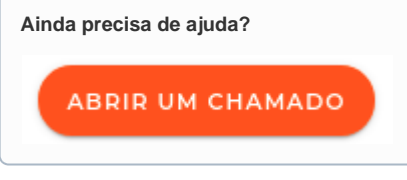